# วิธีการใช้งานระบบการให้บริการ E-Services

1. เข้าสู่เว็บไซต์ของหน่วยงาน https://www.koratpao.go.th

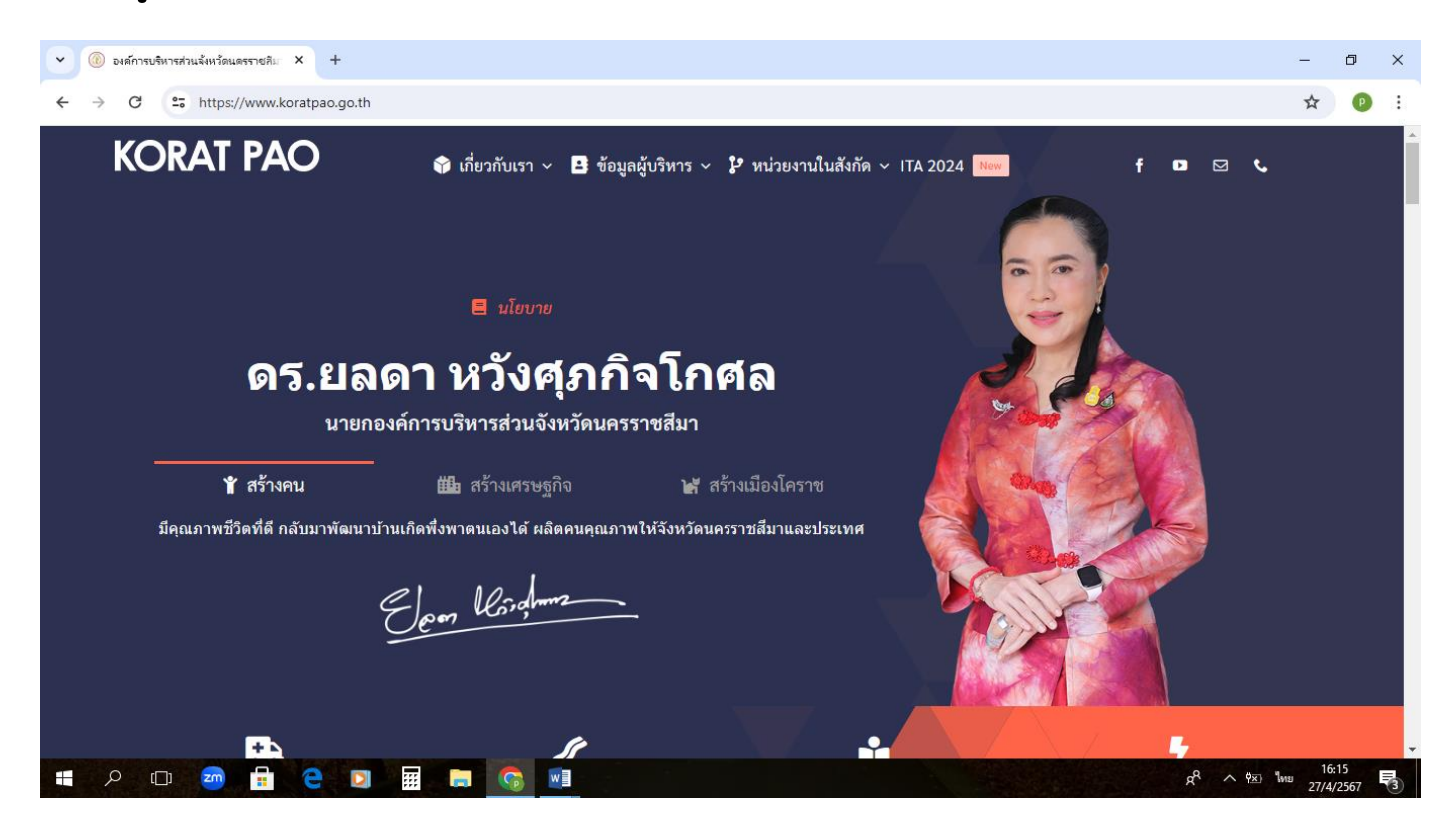

#### 2. เลื่อนลงไปข้างล่าง ที่หัวข้อ E-Services ระบบงานออนไลน์

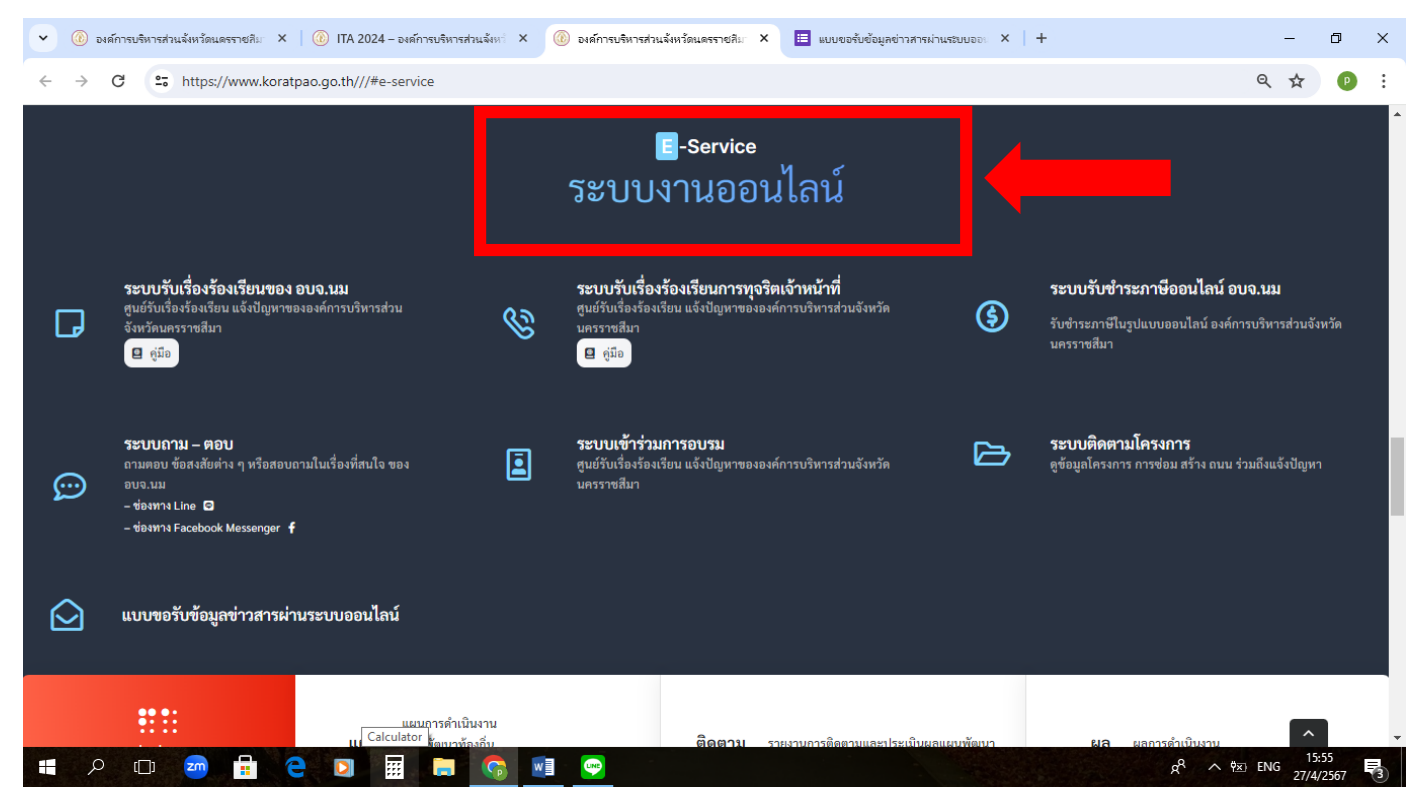

# 3. เลือกบริการที่ต้องการ เช่น ระบบขอรับข้อมูลข่าวสารผ่านระบบออนไลน์

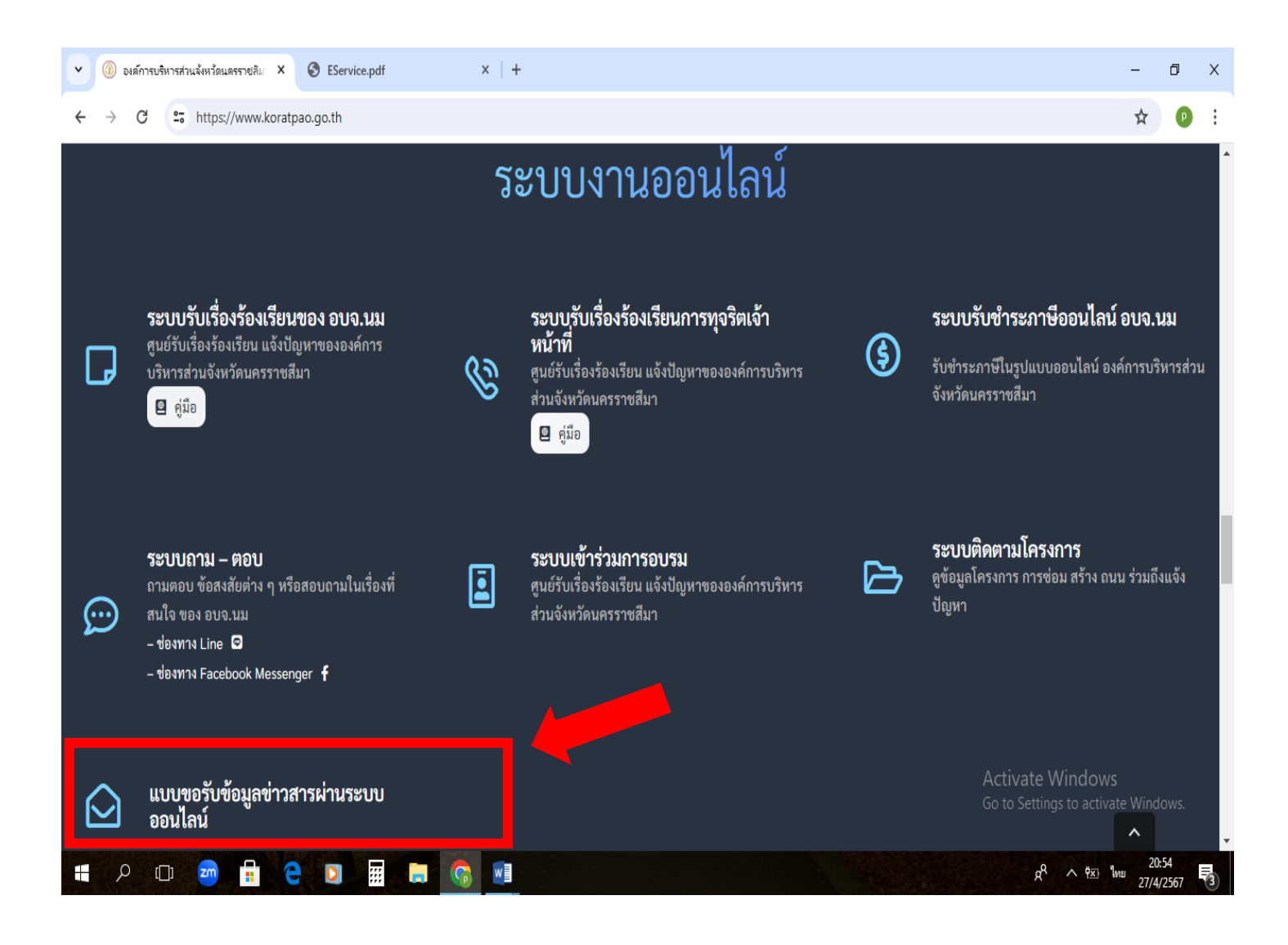

### 4. กรอกข้อมูล

- (1) ชื่อ สกุล
- (2) เบอร์โทรศัพท์
- (3) เลือกข้อมูลข้าวสารที่ต้องการ

\*\*หมายเหตุ ช่องที่มีเครื่องหมาย \* เป็นข้อมูลที่จำเป็นต้องกรอก

| ← → C thttps://docs.google.com/forms/d/e/1FAlpQ                                                                                                    | LSeGyEevHV1a-VT6UnlyO7s6QJhgXJV5mn_bmom6EyJMDzXgA/viewform?pli=                                                                                                    | 1 역 ☆ 🕑 :                                           |
|----------------------------------------------------------------------------------------------------|----------------------------------------------------------------------------------------------------|-----------------------------------------------------|
|                                                                                                    | 🛞 แบบขอข้อมูลข่าวสารออนไลน์                                                                                                    | หน้า 1                                              |
|                                                                                                    | แบบขอรับข้อมูลข่าวสารผ่านระบบออนไลน์<br>องค์กรบริหารส่วนจังหวัดนครรายสีมา ต่ามลโนเมือง อำเภอเมือง จังหวัดนครรายสีมา                                                                                                    |                                                     |
|                                                                                                    | kdb1iris@gmail.com ແຄ້ນນັ້ນບໍ່ຍີ່<br>ເຈົ້ ໃນໃຫ້ຮ່ວມກັນ                                                                                                    |                                                     |
|                                                                                                    | * ระบุร เบนต แ แสส เบน<br>ชื่อ - สฤล ผู้ขอข้อมูล *                                                                                                    |                                                     |
|                                                                                                    | ศารยายอดุณ                                                                                                    |                                                     |
|                                                                                                    | หมายเลขโทรศัพท์ *<br>คำตอบของคุณ                                                                                                    |                                                     |
|                                                                                                    | ถ้ดไป สำเมนหอร์ม                                                                                                    |                                                     |
| 10                                                                                                    | ทำมสงรทัสตานใน Google ฟอร์ม<br>เนื้อหานี้มีได้ถูกสร้างขึ้นหรือรับรองโดย Google <u>รายงานการอะเมิด - ย่อกำหนดในการให้บริการ</u> - <u>นโอมาอความเป็นส่วนตัว</u>                                                                                                    |                                                     |
|                                                                                                    |                                                                                                    |                                                     |
|                                                                                                    |                                                                                                    |                                                     |
| 💌 🛞 องค์การบริหารส่วนจัหร้ะ X   🔞 ITA 2024 - องค์การบริห X   🧃                                                                                                    | ) องส์การบริหารส่วนจังหวัด X   🖽 แบบขอรับข้อมูลข่าวสารก X 🖽 แบบขอรับข้อมูลข่าวสาร                                                                                                    | x 🖽 แบบของในข้อมูลชาวสาร x   + — 🗇 X                |
| <th>) องศ์การบริหารส่วนเจ้หรัด X I 🔲 แบบขอรับข้อมูลข่าวสารเ X 🔲 แบบขอรับข้อมูลข่าวสาร<br/>LSeGyEevHV1a-VT6UnlyO7s6QJhgXJV5mn_bmom6EyJMDzXgA/formResponse</th> <th>ระ × 🗉 แบบขอรับข้อมูลข่าวสาระ ×   + − ๗ ×<br/>?pli=1</th> | ) องศ์การบริหารส่วนเจ้หรัด X I 🔲 แบบขอรับข้อมูลข่าวสารเ X 🔲 แบบขอรับข้อมูลข่าวสาร<br>LSeGyEevHV1a-VT6UnlyO7s6QJhgXJV5mn_bmom6EyJMDzXgA/formResponse                                                                                                    | ระ × 🗉 แบบขอรับข้อมูลข่าวสาระ ×   + − ๗ ×<br>?pli=1 |
| <ul> <li>✓ (๔) องศ์การบริหารส่วนจัดหรืะ × (๔) ITA 2024 - องศ์การบริห × (๔)</li> <li>← → C 25 https://docs.google.com/forms/d/e/1FAlpQ</li> </ul>                                                                            | ) องส์การบริหารส่วนเจ้หร่ะ × 🔲 แบบขอรับข้อมูลข่าวสาระ × 🗈 แบบขอรับข้อมูลข่าวสาร<br>LSeGyEevHV1a-VT6UnlyO7s6QJhgXJV5mn_bmom6EyJMDzXgA/formResponse<br>เบบขอข้อมูลข่าวสารออนไลน์                                                                                                    | ระ × 🗉 ะบบขอรับข้อมูลร่าวสาระ × + - ๗ ×<br>เ?pli=1  |
| <ul> <li> </li> <li> </li> <li> </li> <li> </li> <li> </li> <li> </li> <li> </li> <li> </li> <li> </li> <li> </li> <li> </li> <li> </li> <li> </li> <li> </li> <li> </li> <li></li></ul>                                    | ๑ มส์การบริหารส่วนจังหรัะ × I แบบขอรับข้อมูลข่าวสาระ × I แบบขอรับข้อมูลข่าวสาระ<br>LSeGyEevHV1a-VT6UnlyO7s6QJhgXJV5mn_bmom6EyJMDzXgA/formResponse<br>เบบบขอรับข้อมูลข่าวสารผ่านระบบออนไลน์<br>แบบขอรับข้อมูลข่าวสารผ่านระบบออนไลน์                                                                                                    | a: × ■ แบบขอร์บข้อมูลข่าวสาระ × + - □ × :?pli=1     |
| <ul> <li></li></ul>                                                                                                    | งษล์การบริหารส่วนจังหร้ะ × <ul> <li>แบบขอรับข้อมูลข่าวสาร</li> <li>แบบขอรับข้อมูลข่าวสารออนไลน์</li> <li>แบบขอรับข้อมูลข่าวสารออนไลน์</li> <li>แบบขอรับข้อมูลข่าวสารผ่านระบบออนไลน์</li> <li>เสบบขอรับข้อมูลข่าวสารผ่านระบบออนไลน์</li> <li>เสบรรมกัน</li> </ul>                                                                                                    | ร: × 🗉 ธมมของใบข้อมูลข่าวสาร: × + - ๗ ×<br>?pli=1   |
| <ul> <li>✓ (๔) องศ์การประหารส่วนนะัพทร์ะ × (๔) ITA 2024 - องส์การประ × (๔)</li> <li>← → C</li> <li>C</li> <li>Lips://docs.google.com/forms/d/e/1FAlpQ</li> </ul>                                                            | องส์การบริหารส่วนเง้หรัะ × <ul> <li>แบบของับข้อมูลข่าวสาร</li> <li>แบบของับข้อมูลข่าวสารออนไลน์</li> <li>แบบของับข้อมูลข่าวสารออนไลน์</li> <li>แบบของับข้อมูลข่าวสารผ่านระบบออนไลน์</li> <li>แบบของับข้อมูลข่าวสารผ่านระบบออนไลน์</li> <li>แปบของับข้อมูลข่าวสารผ่านระบบออนไลน์</li> <li>แปรงผ่าน</li> <li>ระบุร่าเป็นคำอามส์งามใน</li> <li></li></ul> <li><ul> <li>ระบุร่าเป็นคำอามส์งามใน</li> </ul> </li>                                                                                                    | ระ × 🗉 แบบอร์ไปข้อมูลข่าวสาวะ × + - O ×<br>เ?pli=1  |
| <ul> <li></li></ul>                                                                                                    | งสการบริหารสวนจังหรัะ × <ul> <li>แบบขอรับข้อมูลข่าวสาร</li> <li>แบบขอรับข้อมูลข่าวสารออนไลน์</li> <li>แบบขอรับข้อมูลข่าวสารออนไลน์</li> <li>แบบขอรับข้อมูลข่าวสารผ่านระบบออนไลน์</li> <li>แปบขอรับข้อมูลข่าวสารผ่านระบบออนไลน์</li> <li>แปบขอรับข้อมูลข่าวสารผ่านระบบออนไลน์</li> <li>แปบขอรับข้อมูลข่าวสารผ่านระบบออนไลน์</li> <li>แปบขอรับข้อมูลข่าวสารผ่านระบบออนไลน์</li> <li>เหลาะเกิน</li> <li>ระบุว่าเป็นความที่ราเป็น</li> </ul>                                                                                                    | ระ × 🗉 แบบอร์บอัญสาวสาระ × + - ๗ ×<br>??pli=1       |
| <ul> <li></li></ul>                                                                                                    | จะสการบริหารสามเริงทร์ × 🗈 แบบขอรับข้อมูลข่าวสาร × 🗈 แบบขอรับข้อมูลข่าวสาร<br>LSEGyEevHV1a-VT6UniyO7s6QJhgXJV5mn_bmom6EyJMD2XgA/formResponse<br>เมื่องอานารระบบของข้อมูลข่าวสารออนไลน์<br>แบบขอรับข้อมูลข่าวสารผ่านระบบขออนไลน์<br>เป็นเข้าเรื่อฐกลมโ.com สมัยภูษิ<br>เราะบรกเป็นสารกร์ท่านต่องการ<br>ข้อมูลข่าวสารก็ท่านต่องการ *                                                                                                    | ระ × 🗉 แบบอร์บข้อมูลร่าวสาระ × + - o ×<br>เ?pli=1   |
| <ul> <li>✓ (2) องศ์การปรีหารั × (2) ITA 2024 - องศ์การปรีง × (3)</li> <li>← → C</li> <li>⇐ → C</li> <li>⇐ https://docs.google.com/forms/d/e/1FAlpQ</li> </ul>                                                               | องส์การบริหารส่วนเงิงรัะ × <ul> <li>แบบของับข้อมูลข่าวสาร</li> <li>แบบของับข้อมูลข่าวสารออนไลน์</li> <li>แบบของับข้อมูลข่าวสารออนไลน์</li> <li>แบบของับข้อมูลข่าวสารผ่านระบบออนไลน์</li> <li>แบบของับข้อมูลข่าวสารผ่านระบบออนไลน์</li> <li>แประเทศ</li> <li>เปล่าระเท</li> <li>ระเราเป็นสารที่ท่านต้องการ</li> <li>เปรากรที่ท่านต้องการ *</li> <li>เปรากรัดข้อร้อง</li> <li>เปรากรถึงข้อร้อง</li> <li>เปรากรถึงข้อร้อง</li> <li>เปรากรถึงข้อร้อง</li> <li>เปรากรถึงข้อร้อง</li> <li>เปรากรถึงข้อร้อง</li> <li>เปรากรถึงข้อร้อง</li> <li>เปรากรถึงข้อร้อง</li> <li>เปรากรถึงข้อร้อง</li> <li>เปรากรถึงข้อร้อง</li> <li>เปรากรถึงข้อร้อง</li> <li>เปรากรถึงข้อร้อง</li> <li>(<ul> <li>เปรากรถึงข้อร้อง</li> </ul> <li>(<ul> <li>เปรากรถึงข้อร้อง</li> </ul> <li>(<ul> <li>เปรากรถึงข้อร้อง</li> </ul> <li>(<ul> <li>เปรากรถึงข้อร้อง</li> </ul> <li>(<ul> <li>เปรากรถึงข้อร้อง</li> </ul> <li>(<ul> <li>เปรากรถึงข้อร้อง</li> </ul> <li>(<ul> <li>เปรากรถึงข้อร้อง</li> </ul> <li>(<ul> <li>เปรากรถึงข้อร้อง</li> </ul> <li>(<ul> <li>เปรากรถึงข้อร้อง</li> <li>(<ul> <li>เปรากรถึงข้อร้อง</li> <li>(<ul> <li>เปรากรถึงของรถาง</li> <li>(<ul> <li>(<ul> <li>(<ul> <li>(<ul> <li>(<ul> <li>(<ul> <li>(<ul> <li>(<ul> <li>(<ul> <li>(<ul> <li>(<ul> <li>(<ul> <li>(<ul> <li>(<ul> <li>(<ul> <li>(<ul> <li>(<ul> <li>(<ul> <li>(<ul> <li>(&lt;</li></ul></li></ul></li></ul></li></ul></li></ul></li></ul></li></ul></li></ul></li></ul></li></ul></li></ul></li></ul></li></ul></li></ul></li></ul></li></ul></li></ul></li></ul></li></ul></li></ul></li></ul></li></ul></li></li></li></li></li></li></li></li></li></ul> | ระ × 🗈 แบบอะใบข้อมูลข่างสางะ × + - O ×<br>เ?pli=1   |
| <ul> <li>♥ (@) อมล์การปงสิหาสร้านะจัพรั≋ × (@) ITA 2024 - อมล์การปรัม × (@)</li> <li>♦ → C</li> <li>C 15 https://docs.google.com/forms/d/e/1FAlpQ</li> </ul>                                                                | องส์การบริหารส่วนจังหรั × <ul> <li>แบบขอรับข้อมูลข่าวสาร</li> <li>แบบขอรับข้อมูลข่าวสารออนไลน์</li> <li>แบบขอรับข้อมูลข่าวสารออนไลน์</li> <li>แบบขอรับข้อมูลข่าวสารผ่านระบบออนไลน์</li> <li>แประการสารที่ท่านต่องการ *</li> <li>ประการสะข้อริตว่าง</li> <li>เป็นการสะบีอริตว่าง</li> </ul>                                                                                                    | ระ × 🗈 แบบอร์ไปข้อมูลข่าวสาระ × + - O ×<br>?pli=1   |
| <ul> <li></li></ul>                                                                                                    | องส์การบริหารส่วนจังหรัะ × 🗈 แบบขอรับข้อมูลข่าวสาระ × 🗈 แบบขอรับข้อมูลข่าวสาร<br>LSeGyEevHV1a-VT6UnlyO7s6QJhgXJV5mn_bmom6EyJMDzXgA/formResponse<br>เบบบขอรับข้อมูลข่าวสารค่านระบบออนไลน์<br>แบบบขอรับข้อมูลข่าวสารผ่านระบบออนไลน์<br>kdb1iris@gmail.com สมันมัญชิ<br>เริ่มไปร่างกัน<br>* ระบุว่าเป็นคำถามที่ร่าเป็น<br>* ระบุว่าเป็นคำถามที่ร่าเป็น<br>กรณาระบุ บ่อมูลข่าวสารที่ท่านต่องการ<br>ข่อมูลข่าวสารที่ท่านต่องการ *<br>ง ประกาศจิตชีอจิตว่าง<br>ระบุว่าเป็นคำอามที่ร่าเป็น<br>เขณาหัดมาร่องถึน<br>ง แผนเพิ่งแก่ของการ *                                                                                                    | ระ × 🗈 แบบอร์บข้อมูลข่าวสาหะ × + - o ×<br>เ?pli=1   |
| <ul> <li></li></ul>                                                                                                    | <ul> <li>จะสการบริหารสวนเงินรัะ ×          <ul> <li>แบบของับข้อมูลข่าวสาร</li> <li>แบบของับข้อมูลข่าวสารออนไลน์</li> <li>แบบของับข้อมูลข่าวสารออนไลน์</li> <li>แบบของับข้อมูลข่าวสารออนไลน์</li> <li>แบบของับข้อมูลข่าวสารยอนไลน์</li> <li>แบบของับข้อมูลข่าวสารผ่านระบบออนไลน์</li> <li>แประเทศ</li> <li>ระกร้างในคำถามที่ร่างใน</li> </ul> </li> <li>ระกร้างในคำถามที่ร่างใน</li> <li>ระกร้างในคำถามที่ร่างใน</li> <li>ระกร้างในคำถามที่ร่างใน</li> <li>ระกร้างในคำถามที่ร่างใน</li> <li>แบบหลังขึ้นระกรีน</li> <li>แบบหลังขึ้นสะร้าง</li> <li>ร่งบัญญัติงนประมาณแระร่าปี</li> <li>แบบหานับงาน</li> <li>ถึน 1</li> </ul>                                                                                                    | ระ × 🗈 แบบอร์บข้อมูลข่าวสาหะ × + - o ×<br>เ?pli=1   |
| <ul> <li>         ・ ② BBĂMTNELĂBATRE × ③ ITA 2024 - BBĂMTNELĂE × ④         ・ → C          ・ → C         ・ → C         ・ → C         ・ →          ・         ・</li></ul>                                                      | งมลักระบะที่งานต่องกระ         แบบขอขับอมูลข่าวสารออนไลน์         แบบขอรับข้อมูลข่าวสารออนไลน์         แบบขอรับข้อมูลข่าวสารออนไลน์         แบบขอรับข้อมูลข่าวสารเจานระบบออนไลน์         แปบขอรับข้อมูลข่าวสารผ่านระบบออนไลน์         แปบขอรับข้อมูลข่าวสารผ่านระบบออนไลน์         แปบขอรับข้อมูลข่าวสารเจานระบบออนไลน์         แปบขอรับข้อมูลข่าวสารเจานระบบออนไลน์         แปบขอรับข้อมูลข่าวสารเจานระบบออนไลน์         แปบขอรับข้อมูลข่าวสารเจานระบบออนไลน์         แปนของเป็นระเทีย         เริ่มประเทศ         ระเราเป็นสารที่ท่านต่องกระ         ประกทร์สต์ขอร์คร่าง         เป็นเหล่านั่นระที่         แนนเหล่าเป็นงาน         สมา         เป็น         เป็น         เป็น         เป็น         เป็น         เป็น         เป็น         เป็น         เป็น         เป็น         เป็น         เป็น         เป็นประการะประเทศไป         แบบหลางเป็นงาน         เป็น         เป็น         เป็น         เป็นประเทศไป         เป็นประเทศไป         เป็นประเทศไป         เป็นประเทศไป         เป็นประเทศไป         <                                                                                                    | ระ × ፪ แบบอร์บอัญสาวสาระ × + - © ×<br>เ?pli=1       |
| <ul> <li>♥ ③ DEMINIQUE INSTAULIENTIE × ④ ITA 2024 - DEMINIQUE × ④</li> <li>♦ → C ⊆ https://docs.google.com/forms/d/e/IFAlpQ</li> </ul>                                                                                      | งสถ้าระเร็จแหน่ง       *       แบบของับข้อมูลข่าวสาร         LSEGYEevHV1a-VT6UnlyO7s6QJhgXJV5mn_bmom6EyJMDzXgA/formResponse         บับบับ       แบบของับอมูลข่าวสารออนไลน์         แบบของับอมูลข่าวสารค่านระบบออนไลน์         แบบของับอมูลข่าวสารผ่านระบบออนไลน์         แบบของับอมูลข่าวสารผ่านระบบออนไลน์         แบบของับอมูลข่าวสารผ่านระบบออนไลน์         แบบของับอมูลข่าวสารผ่านระบบออนไลน์         แบบของับอมูลข่าวสารผ่านระบบออนไลน์         แบบของับข้อมูลข่าวสารผ่านระบบออนไลน์         เล่าเร็บข้อมูลข่าวสารที่ท่านต่องการ         บระกรสะสัยธะสาง         ร่อมัญผู้ส่วนระกรที่ท่านต่องการ         เล่าเร็บข้อมูล         เล่าเห็นงาน         สนา         กรณาหลังน์แหน่ง         เล่า         เล่า         เล่า         เล่า         เล่า         เล่า         เล่า         เล่า         เล่า         เล่า         เล่า         เล่า         เล่า         เล่า         เล่า         เล่า         เล่า         เล่า         เล่า         เล่า         เล่า         เล่า         เล่า <td>ระ × ∎ แบบอร์บอัญสาวสาระ × + - o ×<br/>r?pli=1</td>                                                                                                    | ระ × ∎ แบบอร์บอัญสาวสาระ × + - o ×<br>r?pli=1       |

#### 5. คลิก 'ส่ง' และรอรับข้อมูลข่าวสารที่ อบจ.นม. แจ้งกลับตามช่องทางที่ท่านได้ระบุ

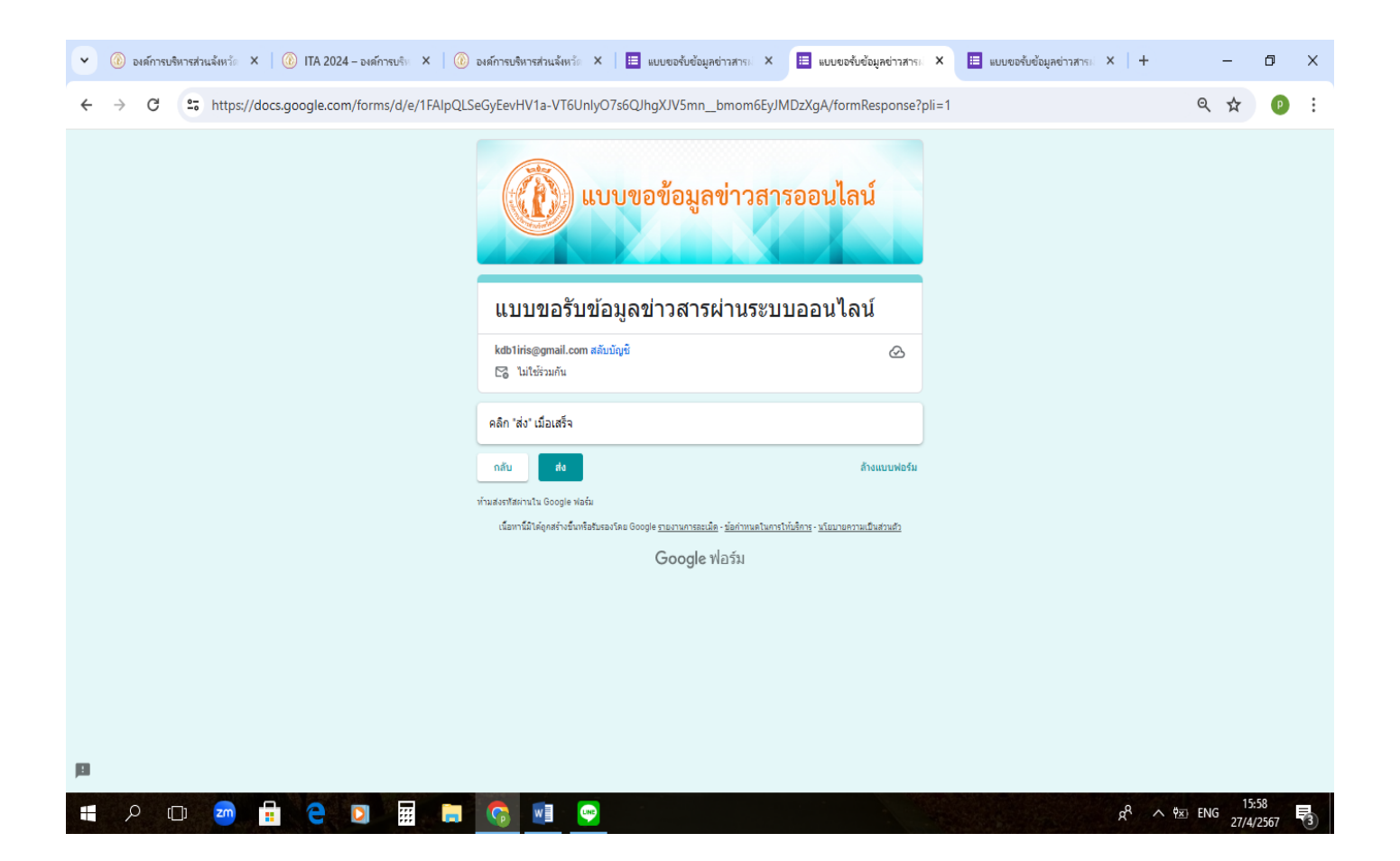